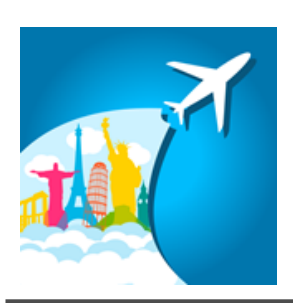

東京・ロンドン・ニューヨーク市場の時間帯表示インジケーター

### TradingSessions利用マニュアル

株式会社テラス

#### 著作権及び免責事項等

インジケーターおよび利用マニュアルについての著作権や免責事項等について以下に記しておりますので、ご ー読いただきご納得の上、ご利用ください。

#### ●著作権及び免責事項等

インジケーター『TradingSessions』(以下、インジケーター)及び本マニュアルは著作法で保護されている著作物 にあたります。使用にあたっては、以下にご注意ください。

インジケーター及びマニュアルの著作権は、株市会社テラスに帰属します。

インジケーター及びマニュアルは配布されたお客様限りでご使用ください。また、本書を第三者に閲覧させたり、 譲渡、売却することを禁止します。

株会社テラスの書面による事前許可なく、著作物の一部または全部をあらゆるデータ蓄積手段(印刷物、電子フ ァイル、ビデオ、ホームページ等)により、引用、複製、転売、転用、転載することを禁じます。

無断で複製、転売、転用、交換、転載の事実が認められた場合、法的な手段が取られます。

著作物は信頼できると思われる各種データに基づいて作成されていますが、その正確性、完全性を保証するものではありません。また、著作物はインジケーターの利用方法を解説したものであり、お客様の将来の投資成果を一切保証するものではありません。投資は自己責任にもとづいて行ってください。

著作物は、お客様への情報提供のみを目的としたものであり、特定の有価証券の売買あるいは特定の証券取 引の勧誘を目的としたものではありません。本書で提供する情報を使って生じた不利益、損害に関し、当情報作 成者及び情報提供元は、一切の責任を負わないものといたします。

インジケーター及び本マニュアルは信頼できると思われる各種データに基づいて作成されていますが、その正確性、完全性を保証するものではありません。インジケーター及び本マニュアルは、お客様への 情報提供のみを目的としたものであり、特定の外国為替の売買あるいは特定の証券取引の勧誘を目的としたものではありません。インジケーター及び本マニュアルで提供する情報を使って生じた不利益、 損害に関し、当情報作成者及び情報提供元は、一切の責任を負わないものといたします。本レポートはご購入されましたお客様限りでご使用ください。また、本レポートの著作権は株式会社テラスに帰属し ており、いかなる目的であれ、無断で複製、転用、転載、交換、または転送等を行わないようお願いいたします。 Copyright Terrace co..ltd.

### 目次

- 1. 開発者の紹介
- 2. インジケーターの特徴
- 3. インジケーターの初期設定
- 4. 利用方法
- 5. パラメーター設定
- 6. お問合せについて

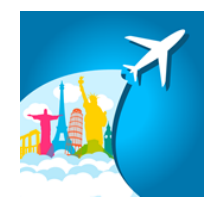

## 第1章 開発者の紹介

このたびは東京・ロンドン・ニューヨーク市場の時間帯表示インジケーター『TradingSessions』を ダウンロードいただき、ありがとうございます。

開発を行いました株式会社テラスと申します。わたしどもは253名の精鋭クリエイターが競い合い開発されたシステムトレードを提供する専門サイトを運営しています。

「日本の個人投資家の"投資パフォーマンス"を世界一に。」を経営目標に掲げ、FX、株、日経 225 に関する優れたシステムトレードを広く投資家の方にご提供するため、「システムトレードの テラス」という販売サイトを運営しています。

また代表 林は EA 作成のためのセミナー開催や、総視聴率数 26 万の ZAI FX!TV に出演する など、システムトレードの投資家教育にも力を入れています。

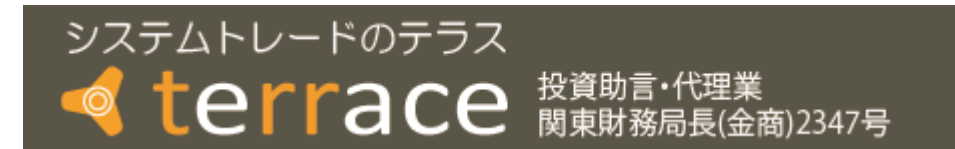

株式会社テラスのウェブサイト http://www.openterrace.jp/

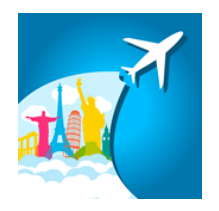

第2章

## インジケーターの特徴

#### ●利用環境

東京・ロンドン・ニューヨーク市場の時間帯表示インジケーター『TradingSessions』は OANDA Japan 株式会社提供の OANDA MT4 のライブロ座のみで利用できます。

#### ●利用メリット

世界 3 大市場と呼ばれる東京、ロンドン、ニューヨーク市場の時間帯がチャート上で一目で分かります。また、それぞれの市場には、値動きに特徴があると言われています。 各市場の時間帯を意識しながらトレードすることは、投資が上達する一つの方法です。市場の 特徴を体得できる機会であり、これまで気づかなかった投資機会が見つかるチャンスです。

●画面説明

MT4 上での『TradingSessions』を設置すると、下記のように、東京・ロンドン・ニューヨーク市場の時間帯と各時間帯の高値・安値が表示されます。

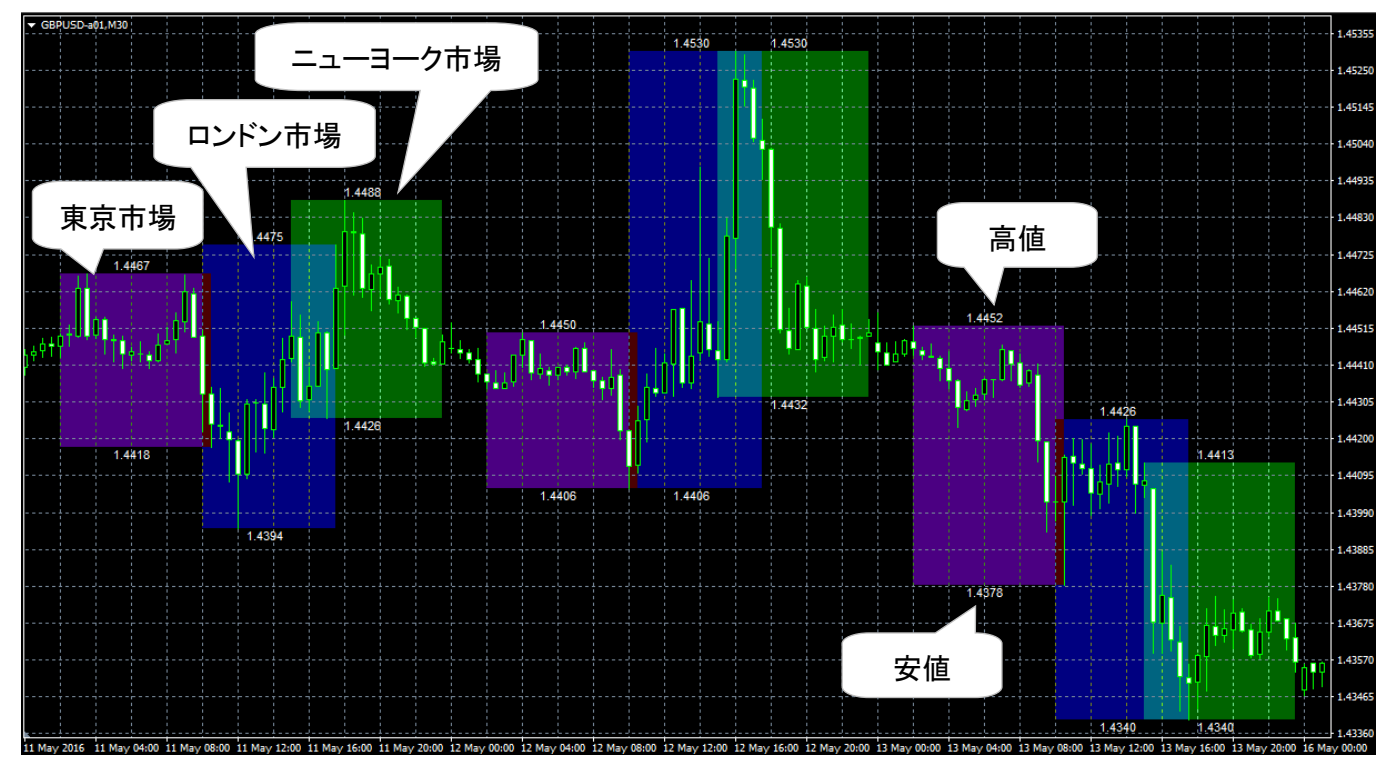

#### ●具体的な利用事例

それでは、具体的な利用事例をご紹介します。

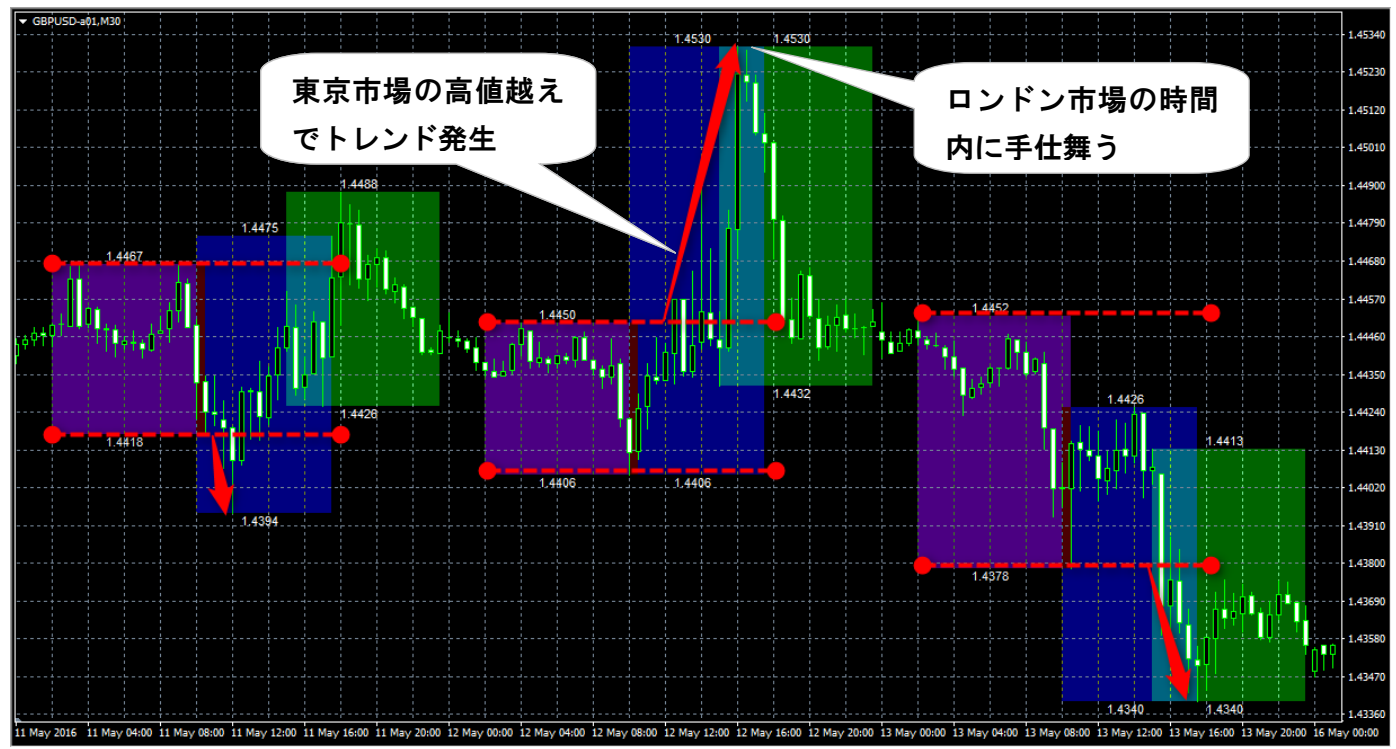

事例1: 東京市場のブレークアウトを狙う

Aさんはロンドン市場がはじまるタ方以降にFXの取引をしています。Aさんの見立てでは、東京市場は輸出入企業の実需取引が多く、値動きも大きくなく、結果としてレンジ相場になりやすい印象です。

ー方、ロンドン市場の時間帯は世界で最も取引高が大きい市場と言われるだけあって、多くの トレーダーが取引に参加し、値動きが活発になり、大きなトレンドが発生しやすい印象を持って います。

そこで、Aさんが採用しているのが、「東京市場のレンジブレイクアウト戦略」です。

東京市場の高値・安値をレンジとして考え、ロンドン市場においてその安値・高値レンジを超えた時に、トレンドが発生したと考え、順張りで投資します。

そして、決済は遅くともニューヨーク市場が開き、相場の流れが変わる前に行います。

<sup>(2016</sup> 年 5 月 GBPUSD の 30 分足チャート)

インジケーター及び本マニュアルは信頼できると思われる各種データに基づいて作成されていますが、その正確性、完全性を保証するものではありません。インジケーター及び本マニュアルは、お客様への 情報提供のみを目的としたものであり、特定の外国為替の売買あるいは特定の証券取引の勧誘を目的としたものではありません。インジケーター及び本マニュアルで提供する情報を使って生じた不利益、 損害に関し、当情報作成者及び情報提供元は、一切の責任を負わないものといたします。本レポートはご購入されましたお客様限りでご使用ください。また、本レポートの著作権は株式会社テラスに帰属し ており、いかなる目的であれ、無断で複製、転用、転載、交換、または転送等を行わないようお願いいたします。 Copyright Terrace co.ltd.

#### 事例 2: 米国勢によるストップ狩りを狙う

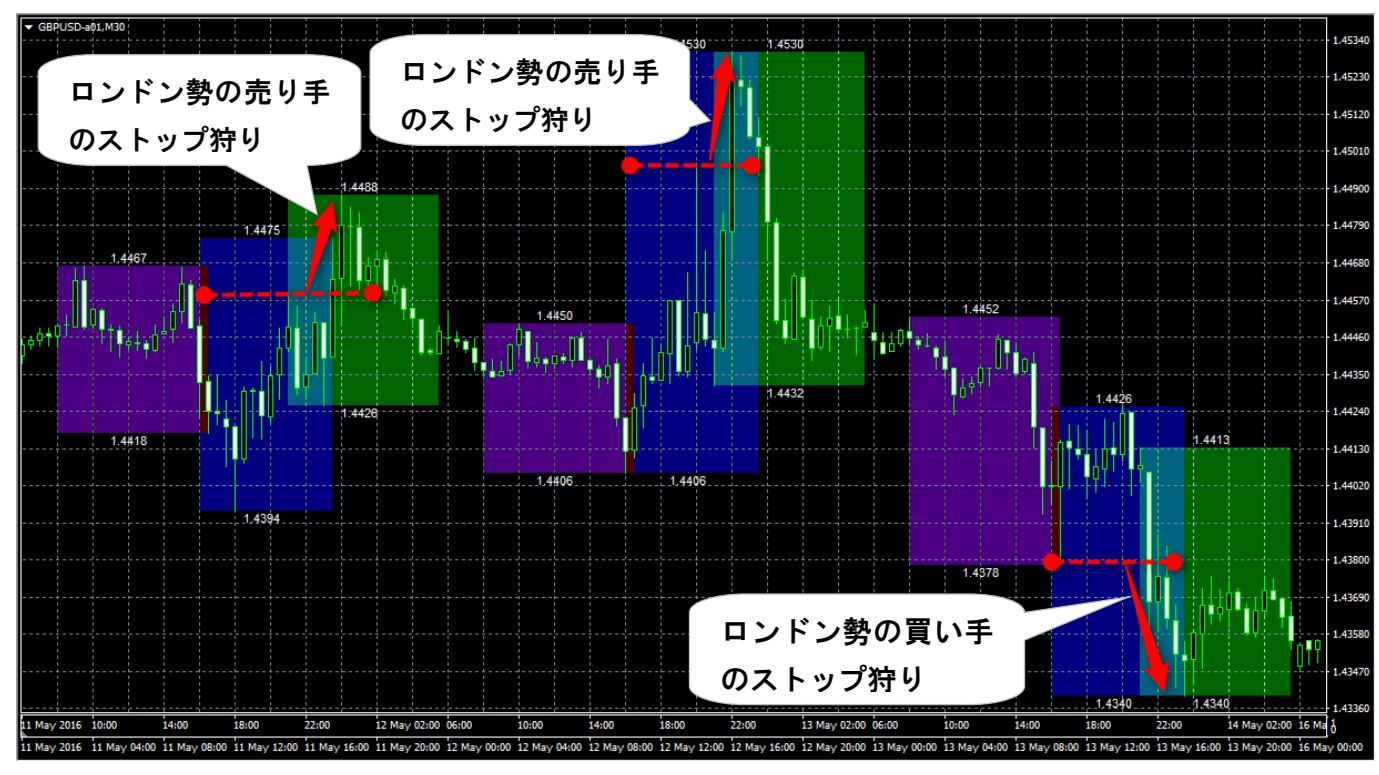

(2016 年 5 月 GBPUSD の 30 分足チャート)

B さんはニューヨーク市場を中心にFXの取引をしています。特にニューヨーク市場とロンドン市場が重なっている時間帯は最も取引が活発化しており、積極的にトレードしています。

B さんの見立てでは、この 2 市場が重なる時間にロンドンのトレーダーは仕事を終わらせるためにポジションを決済するか、自分が市場を離れる時間に大きな損が発生しないように、ポジションにストップ・ロス(損切り設定)を設定していると考えています。

そして、彼らのロスカット節制したポジションに目を付けたニューヨークのトレーダー達が、ストッ プロス(損切り)が発動する方向に意図的にトレードすることがあります。この試みが成功すれ ば、ストップロス(損切り)を伴ってニューヨークのトレーダー達が望んだ方向に大きく値が動き ます。

このようなニューヨークのトレーダー達によるストップロス狩りは、ロンドン・ニューヨークの 2 市場が重なる前のロンドン市場の高値・安値をブレイクした場合に発生するだろうとBさんは狙いを定め、順張りで仕掛けています。

ブレイクした方向に大きな陽線や陰線が発生すれば、成功です。一方、ストップ狩りによるトレンドは長続きしないと考えており、決済は、十字線などトレンドの弱まりを感じたら、すぐに行なっています。

インジケーター及び本マニュアルは信頼できると思われる各種データに基づいて作成されていますが、その正確性、完全性を保証するものではありません。インジケーター及び本マニュアルは、お客様への 情報提供のみを目的としたものであり、特定の外国為替の売買あるいは特定の証券取引の勧誘を目的としたものではありません。インジケーター及び本マニュアルで提供する情報を使って生じた不利益、 損害に関し、当情報作成者及び情報提供元は、一切の責任を負わないものといたします。本レポートはご購入されましたお客様限りでご使用ください。また、本レポートの著作権は株式会社テラスに帰属し ており、いかなる目的であれ、無断で複製、転用、転載、交換、または転送等を行わないようお願いいたします。 Copyright Terrace co.ltd.

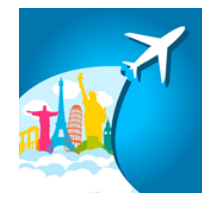

# 第3章 インジケーターの初期設定

|   | 初期設定の手順                                                                                                    |
|---|----------------------------------------------------------------------------------------------------|
| 1 | ダウンロードファイル内にある[TradingSessions.exe]をダブルクリックして実行してください。                                                                                                    |
|   | もし、[ユーザーアカウント制御]ウィンドウが表示されたら、[はい]ボタンをクリックしてださい。                                                                                                    |
| 2 | 下記のようなウィンドウが開きます。[次へ]ボタンをクリックしてください。                                                                                                    |
|   |                                                                                                    |
|   | TradingSessions v1.0のインストール                                                                                                    |
|   | V OANDR<br>JANN TradingGesions v1.0<br>FC2N=wLaft_r22N=wLaft_r22N=v6EU bbs#it_fX<0Mela                                                                                 |
|   | パロードロチックス         クストールを用ける場合は、(かい)用のごをりかりててどちい。           クストールを用けるい場合は、(かい)用のごをりかりててどちい。         ウストールを目的のに場合は、(かい)とかい)かりててどちい。                                      |
|   |                                                                                                    |
|   |                                                                                                    |
|   | (<) 真当 (次へ、)> (キャンセル)                                                                                                    |
| 3 | ライセンス条項をお読みいただき、同意いただく場合、[同意する]のラジオボタンをチェックし、[次へ]ボタ                                                                                                    |
|   | ンをクリックしてください。                                                                                                    |
|   |                                                                                                    |
|   | ライセンス条項                                                                                                    |
|   | ライセンス系が作品があっただい。以下の高作に当体に調整される場合は1回巻きるIEゲンサックしてからなったり<br>リックしてくびとい、名の他の場合は有いンセルをグリックしてくどとい。                                                                            |
|   | インジケーターは起布されたお店舗限りでご使用にたさい、また、第三者に開発させたり、 ^<br>算法、表却することを知たします。                                                                                                    |
|   | 有式会社プラスの漫画による事務計判定、インジアージーの一番よれは美華をわらゆる<br>テージ編集業(回時)時、電子フィル・ビラオ、ホームページ等)により、5月11、展転、転<br>美・転用、転転することを意にます。                                                            |
|   | ●無で発展・転売、転用、交集・転載の事実が担められた場合、法的な手段が取られます。                                                                                                    |
|   |                                                                                                    |
|   |                                                                                                    |
| 4 | PC に入っている MT4 が自動抽出され、表示されます。OANDA の MT4 だけに[チェック]を入れ、[次へ]                                                                                                    |
|   | ボタンをクリックしてください。                                                                                                    |
|   |                                                                                                    |
|   |                                                                                                    |
|   | クを利してきた。<br>ちし、DANDAMMetaTraderではメークバストにない場合。手動でMetaTraderではのグランジンでは、DANDAMMetaTraderではメークバストにない場合。手動でMetaTraderでは水グ防止はできます。<br>「「「Chongene Eles Long NetaTraderでは、「」」 |
|   | CVPridgean Flat (AGT,DANDA - MolaTitader                                                                                                    |
|   |                                                                                                    |
|   | V Neta Trader 7 s./Feithtrf 5                                                                                                    |
|   | << 戻る 次へ >> キャンセル                                                                                                    |
|   |                                                                                                    |

|   |                                                                                                    | 初期設定の手順                                                                                                    |  |  |  |  |  |  |  |  |  |  |
|---|----------------------------------------------------------------------------------------------------|----------------------------------------------------------------------------------------------------|--|--|--|--|--|--|--|--|--|--|
| 5 | [インストールの準備の完了]の画面が表対                                                                                                    | 示されたら、[次へ]ボタンをクリックしてください。                                                                                                    |  |  |  |  |  |  |  |  |  |  |
|   | [インストール中]の画面が表示され、インストールが完了したら、[次へ]ボタンをクリックしてください。                                                                                                    |                                                                                                    |  |  |  |  |  |  |  |  |  |  |
|   | ペインストーンの準備の完了                                                                                                    |                                                                                                    |  |  |  |  |  |  |  |  |  |  |
|   | TB2M構態を確認してくだらい。物面が必要な場合は(原る)的シをクリックしてくだらい。インストールの準備がで<br>著したる。(スペ)かわうとをクリックしてくだらい。<br>TD371A名<br>CVProgram Files (666)(DANDA - Meta Trader<br>Data Folder: CVDenry/WappData/Reaming/MetaDuotes/Terminal/3212703ED9<br>プロジョムテルボー<br>CVProgram Files (666)(TradingSessions<br>スタートパニューフ16月~<br>TradingSessions                                                                                                    | 122/>+sΦ<br>77:fs0212 - C.VLineri HVAppData/Nonming/MetaQuotes/Terminal/3212703ED955F1<br>MataTadeologi22, C.VLineri HVAppData/Nonming/MetaQuotes/Terminal/3212703ED955F1<br>MataTadeologi22, C.VPogani Files (MSK)NADA. Heta Interdact<br>27:fs0212 - C.VPogani Files (MSK)NADA Heta Interdact<br>27:fs0212 - C.VPogani Files (MSK)NADA Heta Interdact<br>27:fs022 - C.VPogani Files (MSK)NADA Heta Interdact<br>27:fs022 - C.VPogani Files (MSK)NADA Heta Interdact<br>27:fs022 - C.VPogani Files (MSK)NADA Heta Interdact<br>27:fs022 - C.VPogani Files (MSK)NADA Heta Interdact<br>27:fs022 - C.VPogani Files (MSK)NADA Heta Interdact<br>27:fs022 - C.VPogani Files (MSK)NADA Heta Interdact<br>27:fs022 - C.VPogani Files (MSK)NADA Heta Interdact<br>27:fs022 - C.VPogani Files (MSK)NADA Heta Interdact<br>27:fs022 - C.VPogani Files (MSK)NADA Heta Interdact<br>27:fs022 - C.VPogani Files (MSK)NADA Heta Interdact |  |  |  |  |  |  |  |  |  |  |
| 6 | インストールが完了したら、[完了]ボタンタ<br>◆ インストールが完了しました<br>・ コンストールが完了しました<br>・ コントールが完了しました<br>・ コントールが | :押します。以上で初期設定は完了です。                                                                                                    |  |  |  |  |  |  |  |  |  |  |
|   | 《《展3 次八》》 第7                                                                                                    |                                                                                                    |  |  |  |  |  |  |  |  |  |  |

#### <初期設定が上手くできない場合>

もし、上記方法で初期設定ができない場合は、下記の手動操作で初期設定を行ってくだ さい。

| 初期設定の手順(手動) |                                                                                                    |                                                                                                    |                                                                                                    |                                                                                              |     |  |  |  |  |  |
|-------------|----------------------------------------------------------------------------------------------------|----------------------------------------------------------------------------------------------------|----------------------------------------------------------------------------------------------------|----------------------------------------------------------------------------------------------|-----|--|--|--|--|--|
| 1           | MT4を起動 → メニュ-                                                                                                    | -バーの[ファイル」→ [·                                                                                                    | データフォルダーを開                                                                                                    | ] <b>/</b> ]                                                                                 |     |  |  |  |  |  |
|             | ファイル (F)       ファイル (F)       ツール (T)            ・新規チャート (N)        オフラインチャート (O)          チャートの再表示        ・         チャートの組表示        ・         デモロ座の申請 (A)        ・         ウブイン (L)        ・         フリンターの設定…(r)        ・         プログラムの終了 (x)       ・ | ×                                                                                                    |                                                                                                    |                                                                                              |     |  |  |  |  |  |
| 2           | 下記のようなウィンドウカ                                                                                                    | 「開きます。 [MQL4]フォル                                                                                                    | ダを開きます。                                                                                                    |                                                                                              |     |  |  |  |  |  |
|             | 整理 ▼ ライブラリに追加 ▼                                                                                                    | 共有 ▼ 新しいフォルダー                                                                                                    |                                                                                                    | =                                                                                            | •   |  |  |  |  |  |
|             | ▷ 🚖 お気に入り                                                                                                    | 名前                                                                                                    | 更新日時                                                                                                    | 種類                                                                                           | サイズ |  |  |  |  |  |
|             | <ul> <li>▲ ■ デスクトップ</li> <li>▶ ⇒ ライブラリ</li> <li>▶ → ホームグループ</li> <li>▶ ▲ H</li> <li>▶ ● ■ コンピューター</li> <li>▶ ● ネットワーク</li> </ul>                                                                                                    | <ul> <li>experts</li> <li>history</li> <li>Links</li> <li>logs</li> <li>MQL4</li> <li>profiles</li> <li>Sounds</li> </ul> | 2014/02/24 14:27<br>2015/04/23 12:35<br>2013/09/06 14:00<br>2015/06/19 13:30<br>2015/06/07 13:53<br>2015/05/23 15:11<br>2013/09/06 14:00 | ファイル フォル<br>ファイル フォル<br>ファイル フォル<br>ファイル フォル<br>ファイル フォル<br>ファイル フォル<br>ファイル フォル<br>ファイル フォル |     |  |  |  |  |  |
|             | ▶ 📴 コントロール パネル                                                                                                    | berter                                                                                                    | 2015/06/10 8:57                                                                                                    | ファイル フォル<br>ファイル フォル                                                                         |     |  |  |  |  |  |
|             | 15 個の項目                                                                                                    |                                                                                                    |                                                                                                    |                                                                                              |     |  |  |  |  |  |

|   |                                                                                                    | 初期設定の                                         | F順(手動)                               |                        |                 |
|---|----------------------------------------------------------------------------------------------------|-----------------------------------------------|--------------------------------------|------------------------|-----------------|
| 3 | 下記のようなウィンドウが表示され                                                                                               | ます。 [Indicators]フ                             | ォルダを開きます。                            |                        |                 |
|   | 整理 ▼ 🔭 開く ライブラリに追加 ▼ 共有 ▼                                                                                      |                                               |                                      |                        |                 |
|   | <ul> <li>         マイドキュメント     </li> </ul>                                                                     | <b>^</b> 名前 <b>^</b>                          | 更新日時                                 | 種類                     | <del>у</del> .  |
|   | <ul> <li>▶ ■ マイ ピクチャ</li> <li>■ マイ ビデオ</li> </ul>                                                              | Experts                                       | 2015/06/17 13:39<br>2014/02/26 16:24 | ファイル フォル…<br>ファイル フォル… |                 |
|   | ■ マイ ミュージック                                                                                                    | Images                                        | 2015/05/29 15:46                     | ファイル フォル…              |                 |
|   | ■ 1 0 200<br>▶ ■ 検索                                                                                            | Indicators                                    | 2015/05/23 15:11<br>2015/06/17 17:30 | ファイル フォル<br>ファイル フォル   | ]               |
|   | <ul> <li>         ・ 保存したゲーム          ・ 「● コンピューター         ・ 「● コンピューター         ・         ・         ・</li></ul> | Libraries                                     | 2015/06/07 13:51<br>2015/06/18 13:22 | ファイル フォル…<br>ファイル フォル… |                 |
|   | ▶ <b>●</b> ネットワーク<br>▶ ■ コントロール パネル                                                                            | bother Presets                                | 2015/06/10 8:41<br>2014/02/26 16:24  | ファイル フォル…<br>ファイル フォル… |                 |
|   | <ul> <li>(i) ごみ箱</li> </ul>                                                                                    | <ul> <li>Projects</li> <li>Scripts</li> </ul> | 2014/02/26 16:24<br>2015/06/07 13:51 | ファイル フォル<br>ファイル フォル   |                 |
|   |                                                                                                    | ▼                                             | III                                  |                        | Þ               |
|   | Indicators 更新日時: 2015/06/17 17:30<br>ファイル フォルダー                                                                |                                               |                                      |                        |                 |
| 4 | [Indicators]フォルダの中に、ダウン                                                                                        | ノロードファイルの[f                                   | ile]フォルダ内にあ                          | る[TradingSe            | ssions.ex4]ファイル |
|   | をコピーし、貼り付けます。                                                                                                  |                                               |                                      |                        |                 |
| 5 | MT4 を閉じます。                                                                                                    |                                               |                                      |                        |                 |

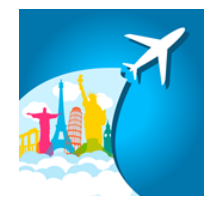

## 第 4 章 利用方法

| 1 | パソコンのデスクトップにある OANDA - MetaTrader のアイコンをクリックして MT4 を起動します。 |  |  |  |  |  |  |  |  |  |  |
|---|------------------------------------------------------------|--|--|--|--|--|--|--|--|--|--|
| 2 | チャート上で見たい通貨ペアを表示します。                                       |  |  |  |  |  |  |  |  |  |  |
|   | ・メニューの[ファイル] → [新規チャート] → 「下記の対応通貨ペア」                      |  |  |  |  |  |  |  |  |  |  |
| 3 | チャート上で見たい時間足を設定します。                                        |  |  |  |  |  |  |  |  |  |  |
|   |                                                            |  |  |  |  |  |  |  |  |  |  |
|   | ※4 時間足以上のチャートでは、市場の時間帯表示に向いていないため、インジケーターは表示されま            |  |  |  |  |  |  |  |  |  |  |
|   | せん。                                                        |  |  |  |  |  |  |  |  |  |  |
| 4 | 左の[ナビゲーター]ウィンドウの中の[インジケーター]内に入手したインジケーター名(TradingSessions) |  |  |  |  |  |  |  |  |  |  |
|   | が表示されます。該当のインジケーターを選択し右クリック、[チャートに表示]を選択します。               |  |  |  |  |  |  |  |  |  |  |
|   |                                                            |  |  |  |  |  |  |  |  |  |  |
|   |                                                            |  |  |  |  |  |  |  |  |  |  |
|   | ±                                                          |  |  |  |  |  |  |  |  |  |  |
|   |                                                            |  |  |  |  |  |  |  |  |  |  |
|   |                                                            |  |  |  |  |  |  |  |  |  |  |
|   | Examples                                                   |  |  |  |  |  |  |  |  |  |  |
|   |                                                            |  |  |  |  |  |  |  |  |  |  |
|   |                                                            |  |  |  |  |  |  |  |  |  |  |
|   | Alligator                                                  |  |  |  |  |  |  |  |  |  |  |
|   | - 🔀 ATR                                                    |  |  |  |  |  |  |  |  |  |  |
|   |                                                            |  |  |  |  |  |  |  |  |  |  |
|   |                                                            |  |  |  |  |  |  |  |  |  |  |
|   | Bears                                                      |  |  |  |  |  |  |  |  |  |  |
|   |                                                            |  |  |  |  |  |  |  |  |  |  |
|   |                                                            |  |  |  |  |  |  |  |  |  |  |
|   |                                                            |  |  |  |  |  |  |  |  |  |  |
|   |                                                            |  |  |  |  |  |  |  |  |  |  |
|   |                                                            |  |  |  |  |  |  |  |  |  |  |
|   |                                                            |  |  |  |  |  |  |  |  |  |  |
|   | MACD                                                       |  |  |  |  |  |  |  |  |  |  |
|   |                                                            |  |  |  |  |  |  |  |  |  |  |
|   |                                                            |  |  |  |  |  |  |  |  |  |  |
|   | 全般」お気に入り                                                   |  |  |  |  |  |  |  |  |  |  |

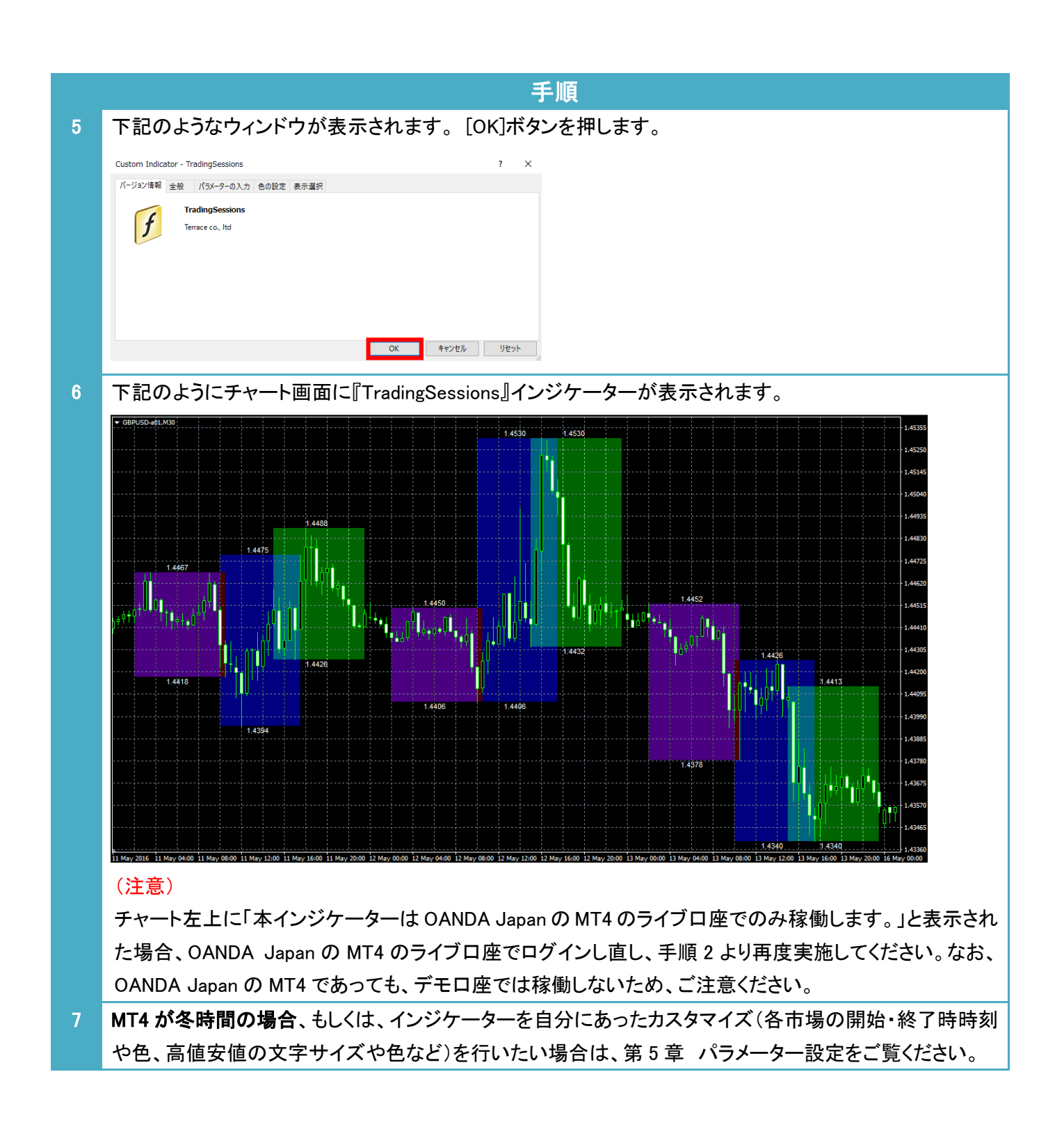

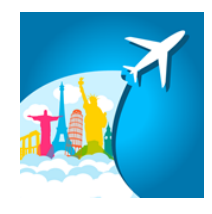

# 第 5 章 パラメーター設定

|   | 手順                                                                        |
|---|---------------------------------------------------------------------------|
| 1 | チャート上で[右クリック]→[表示中のインジケーター]                                               |
|   | <ul> <li>              指値売り 0.01 105.384<br/>注文発注             ・</li></ul> |
| 2 | パラメーターを変更したいインジケーターを選択し、[編集]ボタンをクリックします。                                  |
|   | 張示中のインディケータ: USDJPY-a01,M30     ア ×     編集 (E)     前防 (D)     問じる (C)     |
| 3 | インジケーターの設定ウィンドウがあらわれますので、「パラメーター入力」タブをクリックし、次ページの                         |
|   | パラメーターの説明を参考に、パラメーターの変更を行ってください。                                          |

インジケーター及び本マニュアルは信頼できると思われる各種データに基づいて作成されていますが、その正確性、完全性を保証するものではありません。インジケーター及び本マニュアルは、お客様への 情報提供のみを目的としたものであり、特定の外国為替の売買あるいは特定の証券取引の勧誘を目的としたものではありません。インジケーター及び本マニュアルで提供する情報を使って生じた不利益、 損害に関し、当情報作成者及び情報提供元は、一切の責任を負わないものといたします。本レポートはご購入されましたお客様限りでご使用ください。また、本レポートの著作権は株式会社テラスに帰属し ており、いかなる目的であれ、無断で複製、転用、転載、交換、または転送等を行わないようお願いいたします。 Copyright Terrace co..ltd.

#### パラメーターの説明

パラメーターの設定で最も重要なのは、各市場の開始・終了時刻です。この時刻は OANDA Japan MT4 のタイ ムゾーンで設定します。また、OANDA Japan MT4 のタイムゾーンは夏時間・冬時間を採用しています。そのた め、下の図のとおり、夏時間・冬時間を採用していない東京市場は夏時間と冬時間で開始・終了時刻が異なりま す。MT4 の夏時間・冬時間の切り替え時には東京市場の開始・終了時刻のパラメーターを変更して下さい。

夏時間

| MT4時間    | 開始時刻  | 終了時刻  | 0 | 1 | 2 | 3 | 4  | 5  | 6  | 7  | 8  | 9  | 10 | 11 | 12 | 13 | 14 | 15 | 16 | 17 | 18 | 19 | 20 | 21 | 22 | 23 |
|----------|-------|-------|---|---|---|---|----|----|----|----|----|----|----|----|----|----|----|----|----|----|----|----|----|----|----|----|
| (日本時間)   |       |       | 6 | 7 | 8 | 9 | 10 | 11 | 12 | 13 | 14 | 15 | 16 | 17 | 18 | 19 | 20 | 21 | 22 | 23 | 0  | 1  | 2  | 3  | 4  | 5  |
| 東京市場     | 2:00  | 11:00 |   |   |   |   |    |    |    |    |    |    |    |    |    |    |    |    |    |    |    |    |    |    |    |    |
| ロンドン市場   | 10:00 | 18:00 |   |   |   |   |    |    |    |    |    |    |    |    |    |    |    |    |    |    |    |    |    |    |    |    |
| ニューヨーク市場 | 15:00 | 0:00  |   |   |   |   |    |    |    |    |    |    |    |    |    |    |    |    |    |    |    |    |    |    |    |    |

冬時間

| MT4時間    | 開始時刻  | 終了時刻  | 0 | 1 | 2 | 3  | 4  | 5  | 6  | 7  | 8  | 9  | 10 | 11 | 12 | 13 | 14 | 15 | 16 | 17 | 18 | 19 | 20 | 21 | 22 | 23 |
|----------|-------|-------|---|---|---|----|----|----|----|----|----|----|----|----|----|----|----|----|----|----|----|----|----|----|----|----|
| (日本時間)   |       |       | 7 | 8 | 9 | 10 | 11 | 12 | 13 | 14 | 15 | 16 | 17 | 18 | 19 | 20 | 21 | 22 | 23 | 0  | 1  | 2  | 3  | 4  | 5  | 6  |
| 東京市場     | 1:00  | 10:00 |   |   |   |    |    |    |    |    |    |    |    |    |    |    |    |    |    |    |    |    |    |    |    |    |
| ロンドン市場   | 10:00 | 18:00 |   |   |   |    |    |    |    |    |    |    |    |    |    |    |    |    |    |    |    |    |    |    |    |    |
| ニューヨーク市場 | 15:00 | 0:00  |   |   |   |    |    |    |    |    |    |    |    |    |    |    |    |    |    |    |    |    |    |    |    |    |

|     | パラメーター     | 説明                               | 初期設定      |
|-----|------------|----------------------------------|-----------|
| 表示  | 日数         | 過去何日分のインジケーターを表示するかを指定します。       | 30(日)     |
| 各市  | 場の高値・安値    | 各市場の高値・安値の「表示」もしくは「非表示」を選択します。   | 表示        |
| 【東京 | 〔市場の設定】    | 東京市場に関する設定をします。                  | -         |
|     | 開始時刻       | 夏時間は 02:00、冬時間は 01:00 に設定してください。 | 02:00     |
|     | 終了時刻       | 夏時間は 01:00、冬時間は 10:00 に設定してください。 | 11:00     |
|     | 色          | -                                | Indigo    |
| 【ロン | ドン市場の設定】   | ロンドン市場に関する設定をします。                | -         |
|     | 開始時刻       | -                                | 10:00     |
|     | 終了時刻       | -                                | 18:00     |
|     | 色          | -                                | Na∨y      |
| 【二ユ | ーヨーク市場の設定】 | ニューヨーク市場に関する設定をします。              | -         |
|     | 開始時刻       | -                                | 15:00     |
|     | 終了時刻       | -                                | 00:00     |
|     | 色          | -                                | DarkGreen |
| 【高値 | 「安値表示の設定】  | 高値・安値表示に関する設定をします。               | -         |
|     | 文字フォント     | -                                | Arial     |
|     | 文字サイズ      | -                                | 8         |
|     | 文字の色       | -                                | White     |

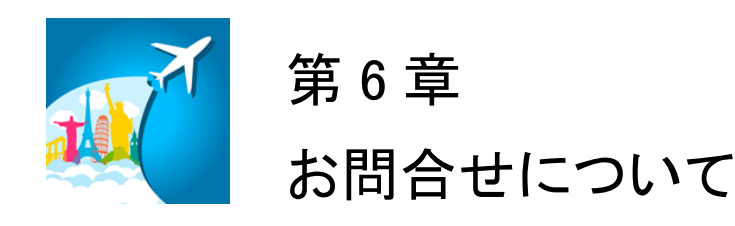

お問合せについては、「インジケーターが表示されない」という内容をたくさんいただきます。しかし、実は問合せをいただく前に落ち着いて本利用マニュアルを再度ご確認いただくと、簡単に問題が解決することが多いのです。

実際に解決した問合せの多くはマニュアルの読み飛ばしなどの些細なミスが原因のようです。

いち早く問題を解決してインジケーターをご利用いただくためにも、本マニュアルを再度ご確認 いただければ幸いです。

それでも解決しない場合、下記の OANDA Japan サポート窓口よりお問合わせください。 <u>https://www.oanda.jp/trade/web/ApplyJpAction.do?p=0</u> (質問の際は、「TradingSessions について」と必ずご記入ください。)

本インジケーターとマニュアルが、あなたの投資に役立つことができれば幸いです。